# YM618主站&腰包升级

# 主机升级

#### 升级注意事项

- 升级过程中请保持电量充足,升级成功前,请勿拔出 U盘。
- 升级可能导致出现未知错误,请避免在有使用需求的时候进行升级。
- 升级前需要检查主机版本信息是H000、还是H001,使用对应的升级包进行升级。

#### 如何查看设备版本

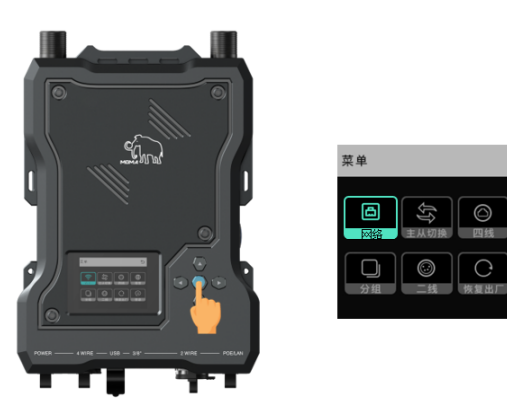

- 主机长按中间按键进入菜单
- 选择【信息】即可查看当前设备版本信息

## 升级操作步骤

| U 盘 (F:)                    | 格式化 U 盘 (F:)                  |
|-----------------------------|-------------------------------|
| 打开(0)                       | 容量(P):                        |
| 在新窗口中打开(E)                  | 29.2 GB                       |
| 固定到快速访问                     | 文件系统(F)                       |
| 启用 BitLocker(B)             |                               |
| 打开自动播放(Y)                   | NTES                          |
| 授予访问权限(G)                   | FAT32 (默认)                    |
| 以便携式设备方式打开                  | exFAT                         |
| 包含到库中(I)                    | >                             |
| 固定到"开始"屏幕(P)                | 还原设备的默认值(D)                   |
| 🌉 添加到压缩文件(A)                |                               |
| 🌉 添加到 "Archive.rar"(T)      | 卷标(L)                         |
| 🏧 压缩并通过邮件发送                 |                               |
| 🏧 压缩到 "Archive.rar" 并通过邮件发送 | 格式化洗面(の)                      |
| 格式化(A)                      |                               |
| 弹出())                       | ☑ 快速借式化(Q)                    |
| · /<br>前印(T)                |                               |
| 99.00(1)                    |                               |
| 表刑(し)                       |                               |
| 创建快捷方式(S)                   |                               |
| 重命名(M)                      | 开始( <u>S</u> ) 关闭( <u>C</u> ) |
| 雇性(R)                       |                               |

- 准备一个容量不超过 32GB 的 U 盘
- 将U盘连接电脑,把U盘格
   式化设置为 FAT32格式

| HLD 3 RRU H000 \$1.1.3.6 MOMA.ota | (F:)                            |                   |          |               | - 0 | ×   |
|-----------------------------------|---------------------------------|-------------------|----------|---------------|-----|-----|
| HLD_3_RRU_H001_\$1.1.3.6_MOMA.ota | 中 直着                            |                   |          |               |     | ~ 📀 |
|                                   | > 武电脑 > U 盘(F)                  |                   | ~ O      | 、P 在U盘(F:)中接索 |     |     |
| * 快速均可                            | 68                              | 修改日期              | 供型       | 大小            |     |     |
|                                   | HLD_3_RRU_H001_S1.1.3.6_MOMA.o. | . 2022/7/15 19:00 | OTA 文件   | 41,440 KB     |     |     |
| - FO-058                          | HLD_3_RRU_H000_S1.1.3.6_MOMA.o. | . 2022/7/15 18:57 | OTA 2/II | 41,440 KB     |     |     |
| J 30 312                          |                                 |                   |          |               |     |     |
|                                   |                                 |                   |          |               |     |     |
| N BA                              |                                 |                   |          |               |     |     |
| 1 X8                              |                                 |                   |          |               |     |     |
| Fix                               |                                 |                   |          |               |     |     |
| 1 首乐                              |                                 |                   |          |               |     |     |
| ■ 東西                              |                                 |                   |          |               |     |     |
| 🛃 版明 (C:)                         |                                 |                   |          |               |     |     |
| 🐷 \$234 (D:)                      |                                 |                   |          |               |     |     |
| 。文档(E)                            |                                 |                   |          |               |     |     |
| U 盦(F:)                           |                                 |                   |          |               |     |     |
|                                   |                                 |                   |          |               |     |     |
| 🥩 网络                              |                                 |                   |          |               |     |     |
|                                   |                                 |                   |          |               |     |     |
|                                   |                                 |                   |          |               |     |     |
|                                   |                                 |                   |          |               |     |     |
| 2 个项目   已选择:                      | 个项目 80.9 MB                     |                   |          |               | 1   |     |
|                                   |                                 |                   |          |               |     | _   |

将和主机版本信息匹配的
 【H000】或【H001】格式的
 升级包放入U盘根目录(不要
 放在U盘内建立的文件夹中)

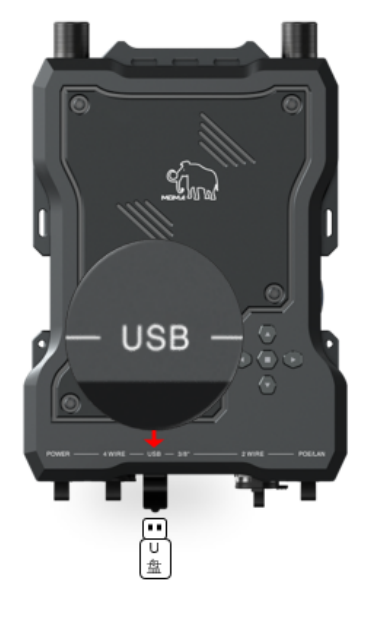

| <b>&gt;&gt;&gt;&gt;&gt;&gt;&gt;&gt;</b> >>>>>>>>>>>>>>>>>>>>>>>>>>>> |  |
|----------------------------------------------------------------------|--|
| 升级中                                                                  |  |
|                                                                      |  |
|                                                                      |  |

将U盘插入主机底部的USB接
 口,无需重启,待主机自动
 识别完成升级即可

## Mac 电脑如何设置 U 盘格式

| 内置                                                           |                                                                                                    |                 | 加坡 拆焊 恢复 即城 (6 |
|--------------------------------------------------------------|----------------------------------------------------------------------------------------------------|-----------------|----------------|
| <ul> <li>Macintosh HD 宗卷</li> <li>Macintosh HD 宗卷</li> </ul> | TECLAST<br>USB 外置物理宗卷 · ExFAT                                                                                                    | _               | 31.46 GB       |
|                                                              |                                                                                                    | 1 打开"磁盘工具"软件-   | 选中U盘-点击右上角"抹掉" |
|                                                              |                                                                                                    |                 |                |
|                                                              | E使用     5.5 MB     For the second second seco | 面的所有数据。此操作无法撤销。 |                |
|                                                              | 装载点:                                                                                                    |                 | USB外置物理宗卷      |
|                                                              | 容量:<br>容量:<br>格式: MS-DOS (FAT)                                                                                                    |                 | 已停用            |
|                                                              | 可用:                                                                                                    | 取当 扶持           | USB            |
|                                                              | 已使用:                                                                                                    | 1/14            | disk2s1        |
|                                                              | 2 在格式选项中选择"MS-DOS                                                                                                    | (FAT) "即可       |                |
|                                                              |                                                                                                    |                 |                |
|                                                              |                                                                                                    |                 |                |
|                                                              |                                                                                                    |                 |                |
|                                                              |                                                                                                    |                 |                |

腰包升级

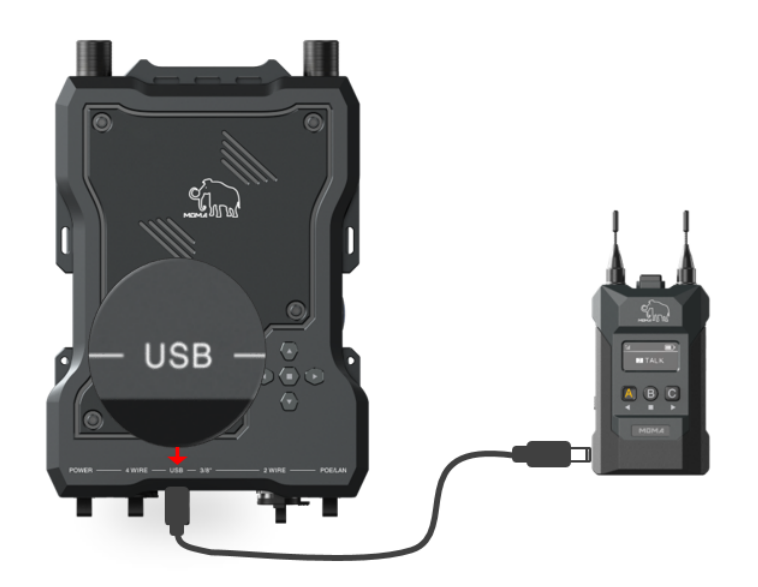

- 主机升级成功后,使用标配的 USB-A转Type-C数据线将腰包连 接到主机的USB接口
- 待腰包提示后,按A按键确认升级 即可

注意事项:

- 升级前注意确保腰包和主机电量
   充足
- 升级过程注意不要断开USB连接 线
- 升级后腰包同时长按侧边2个音量 按键进入菜单

# 若多次升级失败,或升级过程中出现异常,请联系猛玛技术支持解决。

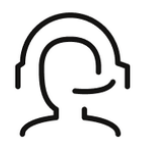

#### 热线服务

周一至周五 09:30 - 18:30 +86 4006662100

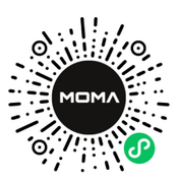

猛玛在线技术支持 周一至周五 09:30 - 18:30

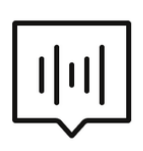

#### FAQ常见问题

moma-faq.com